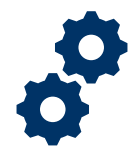

### Objective

To provide the LIE/FSR/Superuser with steps on how to approve an accounting after an accounting has been submitted by a Fiduciary

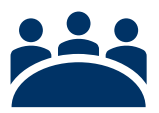

### Audience

User: LIE, FSR, and other Superusers

### Prerequisite

The LIE/FSR/Superuser has reviewed the accounting.

### Instructions

1. Click Approve

|                               |                                  | All 🔻                  | Q Search Accountin                                 | gs and more                            |                        | ★▼ 🗄 ?                   | • 💿   |
|-------------------------------|----------------------------------|------------------------|----------------------------------------------------|----------------------------------------|------------------------|--------------------------|-------|
| FAST A                        | ccountings V Reports             |                        |                                                    |                                        |                        |                          |       |
|                               | ~ >                              | Under Review           | Revisions Requ                                     | ested Revisions Submitted              | Disapproved            | Approved                 |       |
| Accounting Ally King          | 3-3-2020 3-31-2020               | - (11) - DI (~         | J (& <i>9) ///////////////////////////////////</i> | //) _// (~) (& <i>91/25</i> ~\         | Approve                | for Revisions Disapprove | Waive |
| Beneficiary Name<br>Ally King | VA Fiduciary Hub<br>Columbia 319 | Start Date<br>3/3/2020 | End Date<br>3/31/2020                              | Total Funds Under Management<br>\$3.00 | Total Assets<br>\$3.00 |                          |       |
| Details                       |                                  |                        |                                                    |                                        | 🕒 Files (0)            |                          |       |
| ✓ Review Infor                | rmation                          |                        |                                                    |                                        |                        |                          |       |
| Status<br>Under Review        |                                  |                        | Revisions Requested                                |                                        | <u> </u>               | Or drop files            |       |

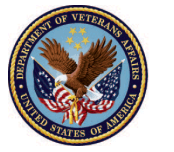

2. <u>Answer Question:</u> Subsequent Accounting Required? If a subsequent accounting is required, click <u>Scenario 1</u>. If a subsequent accounting is not required click <u>Scenario 2</u>.

|              |                                                | ×      |
|--------------|------------------------------------------------|--------|
|              | Approve                                        |        |
| 20 3         |                                                | ior    |
| iduci<br>umb | * Subsequent Accounting Required?<br>Yes<br>No |        |
|              |                                                |        |
|              |                                                | Next   |
|              | Revisions Requested                            | Or dro |

### Scenario 1: Subsequent Accounting is Required

1. Select Yes

| Approve<br>20 3<br>iduci<br>umb<br>Subsequent Accounting Required?<br>No |      |                                                                  |
|--------------------------------------------------------------------------|------|------------------------------------------------------------------|
| 20 3<br>iduci<br>umb<br>Yes<br>No                                        |      | Approve                                                          |
|                                                                          | ion  | D E<br>duci<br>mb<br>Subsequent Accounting Required?<br>No<br>No |
| Next<br>Revisions Requested                                              | Next | Revisions Requested                                              |

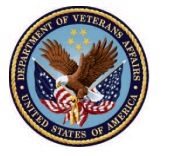

#### 2. Enter the Subsequent Accounting Period Start Date

|                                                                                                    |          | ×    |
|----------------------------------------------------------------------------------------------------|----------|------|
| Approve                                                                                                    |          |      |
| , .pp.o.o                                                                                                    |          |      |
|                                                                                                    |          |      |
| * Subsequent Accounting Required?                                                                                                    |          |      |
| No                                                                                                    |          |      |
|                                                                                                    |          |      |
| Please enter the Diary Dates for the required subsequent Accounting.                                                                                       |          |      |
|                                                                                                    |          |      |
| * Subsequent Accounting Period Start Date                                                                                                    |          |      |
| * Subsequent Accounting Period Start Date<br>Apr 29, 2020                                                                                                  | 曲        |      |
| * Subsequent Accounting Period Start Date Apr 29, 2020  * Subsequent Accounting Period End Date                                                            | 苗        |      |
| <ul> <li>* Subsequent Accounting Period Start Date</li> <li>Apr 29, 2020</li> <li>* Subsequent Accounting Period End Date</li> <li>Apr 29, 2021</li> </ul> |          |      |
| <ul> <li>* Subsequent Accounting Period Start Date</li> <li>Apr 29, 2020</li> <li>* Subsequent Accounting Period End Date</li> <li>Apr 29, 2021</li> </ul> | <b>益</b> |      |
| <ul> <li>* Subsequent Accounting Period Start Date</li> <li>Apr 29, 2020</li> <li>* Subsequent Accounting Period End Date</li> <li>Apr 29, 2021</li> </ul> | ₩<br>₩   |      |
| <ul> <li>Subsequent Accounting Period Start Date</li> <li>Apr 29, 2020</li> <li>Subsequent Accounting Period End Date</li> <li>Apr 29, 2021</li> </ul>     | ₩<br>₩   | Next |

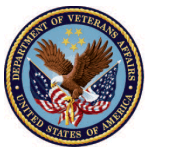

3. Enter the Subsequent Accounting Period End Date

|                         | All 👻 Q Search Accountings and more                                                                                                    |   | ×    |
|-------------------------|----------------------------------------------------------------------------------------------------|---|------|
| ~                       | Approve                                                                                                    |   |      |
| <b>38</b><br>9 F<br>0 I | <ul> <li>Subsequent Accounting Required?</li> <li>Yes</li> <li>No</li> <li>Please enter the Diary Dates for the required subsequent Accounting.</li> </ul> |   | ior  |
|                         | Apr 29, 2020                                                                                                    | Ħ |      |
|                         | * Subsequent Accounting Period End Date                                                                                                    |   |      |
|                         | Apr 29, 2021                                                                                                    | ▦ | unt  |
|                         |                                                                                                    |   | df   |
|                         |                                                                                                    |   | Next |

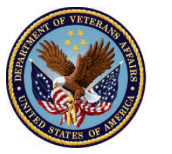

4. Click Next

| All 🔻 🔍 Search Accountings and more                                                                                                    |   |          |
|----------------------------------------------------------------------------------------------------|---|----------|
| Approve                                                                                                    |   |          |
| * Subsequent Accounting Required?<br>Yes<br>No                                                                                                    |   |          |
| Please enter the Diary Dates for the required subsequent Accounting.                                                                                                    |   |          |
| Please enter the Diary Dates for the required subsequent Accounting.  * Subsequent Accounting Period Start Date Apr 29, 2020                                                                                                    |   |          |
| Please enter the Diary Dates for the required subsequent Accounting.   * Subsequent Accounting Period Start Date Apr 29, 2020  * Subsequent Accounting Period End Date                                                                                           | í |          |
| Please enter the Diary Dates for the required subsequent Accounting.         * Subsequent Accounting Period Start Date         Apr 29, 2020         * Subsequent Accounting Period End Date         Apr 29, 2021                                                 | i |          |
| <ul> <li>Please enter the Diary Dates for the required subsequent Accounting.</li> <li>Subsequent Accounting Period Start Date</li> <li>Apr 29, 2020</li> <li>Subsequent Accounting Period End Date</li> <li>Apr 29, 2021</li> </ul>                             | i |          |
| <ul> <li>Please enter the Diary Dates for the required subsequent Accounting.</li> <li>* Subsequent Accounting Period Start Date <ul> <li>Apr 29, 2020</li> </ul> </li> <li>* Subsequent Accounting Period End Date <ul> <li>Apr 29, 2021</li> </ul> </li> </ul> | i | THE Next |

5. <u>Answer Question:</u> Change in the Surety bond required? If there is a change required in the Surety bond click <u>Scenario 3</u>. If there is no change required in the Surety bond click <u>Scenario 4</u>.

| $\varepsilon$ |                                                | X   |
|---------------|------------------------------------------------|-----|
|               | Approve                                        |     |
| uci<br>mb     | * Change in Surety Bond Required?<br>Yes<br>No | :10 |
|               | Previous Next                                  | Jp  |
|               |                                                |     |

Pension and Fiduciary Last Updated: April 2020

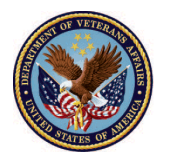

### Scenario 2: Subsequent Accounting is Not Required

1. Select No

|             | a NOMESEA NEEL I CA NOMESEA NEEL I CA NOMESEA NEEL |      |
|-------------|----------------------------------------------------|------|
| 8970        | Approve                                            |      |
| VA F<br>Col | * Subsequent Accounting Required?                  | io   |
|             |                                                    | Next |
|             | Additional Remarks 🕕                               | df   |

#### 2. Click Next

| . (         |                                                                              | ×   |
|-------------|------------------------------------------------------------------------------|-----|
| 1590        | Approve                                                                      |     |
| ing         |                                                                              | ior |
| VA F<br>Col | <ul> <li>Subsequent Accounting Required?</li> <li>Yes</li> <li>No</li> </ul> |     |
|             | Additional Remarks 🚯                                                         |     |

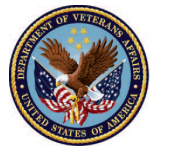

3. Select the reason why the subsequent accounting is not required

| 20 | Approve                                                                | Re           |
|----|------------------------------------------------------------------------|--------------|
|    |                                                                        |              |
|    |                                                                        |              |
|    | * Reason Subsequent Accounting is Not Required                         |              |
|    | Beneficiary deceased - No Previous Accounting Required and Escheat N/A |              |
|    | Beneficiary deceased - No Previous Accounting Required and Escheat N/A |              |
|    | Exception to accounting requirements met                               |              |
|    | Fee not authorized                                                     | 327 :        |
|    | No longer required by Hub Manager                                      | ыкв⊸<br>ыкв⊸ |
|    | One-time or final accounting approved                                  |              |
|    | VA FUM < S10K                                                          | Vext         |
|    | Fiduciary not court appointed                                          |              |
|    |                                                                        |              |

4. <u>Click</u> **Next.** Next question will only populate if the Fiduciary is court appointed. If the Fiduciary is court appointed click <u>Scenario 5</u>. If the Fiduciary is not court appointed click <u>Scenario 6</u>.

| 8772 | Approve                                                                |      |
|------|------------------------------------------------------------------------|------|
| ng   |                                                                        | ions |
| VAF  | * Reason Subsequent Accounting is Not Required                         |      |
| Col  | Beneficiary deceased - No Previous Accounting Required and Escheat N/A |      |
|      |                                                                        |      |
|      | Previous                                                               | Next |

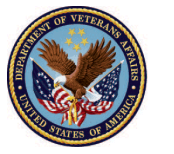

### **Scenario 3: Surety Bond Change Required**

1. Select Yes

| Reports 🗸                                |         |         |  |  |
|------------------------------------------|---------|---------|--|--|
|                                          |         | Approve |  |  |
| * Change in Surety Bond Rec<br>Yes<br>No | quired? |         |  |  |
| • Amount of Surety Bond Rec              | juired  |         |  |  |
|                                          |         |         |  |  |

#### 2. Enter amount of Surety bond required

|                    | Approve                                                                      |      |
|--------------------|------------------------------------------------------------------------------|------|
| ing<br>VA F<br>Col | Change in Surety Bond Required?  Yes No  Amount of Surety Bond Required  S50 |      |
|                    | Previous                                                                     | Next |

Pension and Fiduciary Last Updated: April 2020

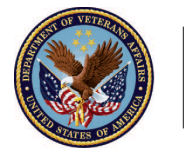

3. Click Next

| ~           | Reports V                         |
|-------------|-----------------------------------|
| (           | Approve                           |
| <i>9]]]</i> |                                   |
| ng          | * Change in Surety Bond Required? |
|             | • Yes                             |
| va f<br>Col | ○ No                              |
|             | * Amount of Surety Bond Required  |
|             | \$50                              |
|             |                                   |
|             |                                   |
|             | Previous                          |

4. <u>Answer Question</u>: Evidence of Surety bond attached? Surety bond evidence is required. If evidence of Surety bond is not attached, the accounting status will automatically update to Approved – Docs Needed.

| C a       |                                                           | ×   |
|-----------|-----------------------------------------------------------|-----|
| 78        | Approve                                                   |     |
| uci<br>nb | * Evidence of Surety Bond Purchase Provided?<br>Yes<br>No | io  |
|           | Previous Next Revisions Requested                         | Jpl |

Pension and Fiduciary Last Updated: April 2020

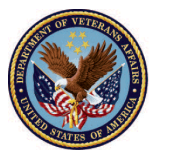

5. <u>Click</u> **Next**. Next question will only populate if the Fiduciary is court appointed. If the Fiduciary is court appointed click <u>Scenario 5</u>. If the Fiduciary is not court appointed click <u>Scenario 6</u>.

| аII              |                                                             | X          |
|------------------|-------------------------------------------------------------|------------|
| 22               | Approve                                                     |            |
| B<br>A<br>F<br>D | * Evidence of Surety Bond Purchase Provided?<br>• Yes<br>No | io         |
|                  | Previous                                                    | an'<br>Idf |
|                  | Additional Remarks                                          |            |

### Scenario 4: Surety Bond Change Not Required

1. Select No

| gs 🗸           | Reports 🗸                                                                        |      |
|----------------|----------------------------------------------------------------------------------|------|
| 30             | , in the sector of the sector sector is the interval of the sector sector is $X$ |      |
| aga 571        | Approve                                                                          |      |
| 20 3           |                                                                                  | ion  |
| Fiduci<br>lumb | * Change in Surety Bond Required?                                                |      |
|                | Previous Next                                                                    | Iplo |

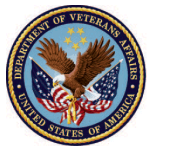

2. <u>Click</u> **Next**. Next question will only populate if the Fiduciary is court appointed. If the Fiduciary is court appointed click <u>Scenario 5</u>. If the Fiduciary is not court appointed click <u>Scenario 6</u>.

| gs 🗸   | Reports 🗸                                                                               |      |
|--------|-----------------------------------------------------------------------------------------|------|
| 3.Cz   | , it calles the callest of the finite sectors of the inclusion sectors of the ${\sf X}$ |      |
|        | Approve                                                                                 |      |
| 20 3   |                                                                                         | ion  |
|        |                                                                                         |      |
| Fiduci | *Change in Surety Bond Required?                                                        |      |
| lumb   | Yes                                                                                     |      |
|        | No                                                                                      |      |
|        |                                                                                         |      |
|        |                                                                                         |      |
|        |                                                                                         |      |
|        | Previous                                                                                | Iplo |
|        | Revisions Requested                                                                     | dra  |

### Scenario 5: Fiduciary is Court Appointed

1. <u>Answer Question:</u> If court appointed, Certified Court Documents Provided? *If court appointed documents were provided*, <u>select</u> <u>yes</u>. *If court appointed documents were not provided*, <u>select</u> <u>no</u>.

| $\sim$     | Reports 🗸                                                                                                    | ×  |
|------------|----------------------------------------------------------------------------------------------------|----|
| (<br>))    | Approve                                                                                                    |    |
| duci<br>mb | This Accounting has been identified as a Court-Appointed Accounting. Therefore, the fiduciary is required to attach certified court documents to the Accounting. Please indicate whether these documents were provided by the fiduciary. | ic |
|            | Previous Next                                                                                                    | d  |

Pension and Fiduciary Last Updated: April 2020

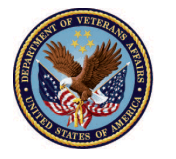

2. <u>Click</u> **Next.** *If documents have not been provided, the accounting status will automatically update to Approved – Docs Needed.* 

| Approve                                                                                                    |
|----------------------------------------------------------------------------------------------------|
| This Accounting has been identified as a Court-Appointed Accounting. Therefore, the fiduciary is required to attach certified court documents to the Accounting. Please indicate whether these documents were provided by the fiduciary.  * Certified Court Documents Provided?  Yes |
| <br>No<br>Previous Next                                                                                                    |

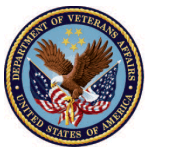

3. <u>Verify</u> that the **new 21P-4706b Form** has been populated under Files. Once accounting is approved, a new 4706b file will be generated. Generating a new 4706b Form may take some time, if LIE/FSR/Superuser attempts to share before the file is available an error will occur.

|                                                                   |                                  | All 🔻 Q                | Search Salesforce     |                                        |                                    | ★• ₽ ?                                   | P 🌲 🐻        |
|-------------------------------------------------------------------|----------------------------------|------------------------|-----------------------|----------------------------------------|------------------------------------|------------------------------------------|--------------|
| FAST Account                                                      | tings 🗸 Reports 🗸                |                        |                       |                                        |                                    |                                          |              |
| Key Fields                                                        |                                  | ~ >                    |                       |                                        | > ~                                | Approved                                 | Edit         |
| Status<br>Approved - Final Approv.<br>Shared 4706-B with Fiduciar | al<br>y                          |                        |                       |                                        |                                    |                                          | _            |
| Accounting<br>Training Acco                                       | unting 4-1-2020 4-               | 29-2020                |                       |                                        | Approve Share 470                  | D6-B with Fiduciary Req                  | uest Unlock  |
| Name of Beneficiary<br>Training Accounting                        | VA Fiduciary Hub<br>Columbia 319 | Start Date<br>4/1/2020 | End Date<br>4/29/2020 | Total Funds Under Management<br>\$4.00 | Total Assets<br>\$4.00             |                                          |              |
| Details                                                           |                                  |                        |                       |                                        | 🕒 Files (1)                        |                                          | T            |
| ∨ Review Informati                                                | on                               |                        |                       |                                        | (4706b) Trainir<br>Apr 1, 2020 • 1 | ng Accounting-2020-04-01 1<br>28KB • pdf | 17:30:56.pdf |

|          | Share 4706-B with Fiduciary                                                                                                    |
|----------|----------------------------------------------------------------------------------------------------|
|          | Review the errors on this page.                                                                                                    |
|          | Can't Share 4706-B. Please ensure you refresh your page and the 4706-B is visible in the Files section of the accounting.                                                                                                    |
| 2        | Sharing Confirmation<br>Please do not share until you can see the PDF version of the 4706-B form in the Files section of the accounting. If you<br>cannot see the PDF, please exit this screen and make sure to refresh your screen until it appears. Sharing the 4706-B<br>with the Fiduciary will expose the PDF form to the Fiduciary in FAST. This action cannot be undone. |
| rA<br>Cc | Cancel Save                                                                                                    |

Pension and Fiduciary Last Updated: April 2020

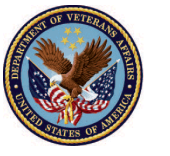

4. <u>Click</u> Share 4706b Form with Fiduciary. If the LIE/FSR/Superuser clicks Share 4706b with Fiduciary before 4706b Form is populated under Files, the form will not be shared with the Fiduciary.

| <b>.</b>                                   |                                  | All 🔻 Q                    | Search Salesforce                                                                |                                   |                              | ★ ₽ ?                 | ÷ 💿      |
|--------------------------------------------|----------------------------------|----------------------------|----------------------------------------------------------------------------------|-----------------------------------|------------------------------|-----------------------|----------|
| FAST Acc                                   | ountings 🗸 Reports 🗸             |                            |                                                                                  |                                   |                              |                       |          |
| <b>~</b>                                   | ~                                | ~ >                        | ~                                                                                | $\rangle$ $\checkmark$            | <b>&gt;</b> ~                | Approved              |          |
| Key Fields                                 |                                  |                            |                                                                                  |                                   |                              |                       | Edit     |
| Status<br>Approved - Final App             | roval                            |                            |                                                                                  |                                   |                              |                       |          |
| Shared 4706-B with Fide                    | ciary                            |                            |                                                                                  |                                   |                              |                       |          |
|                                            |                                  |                            |                                                                                  |                                   |                              |                       |          |
| Accounting<br>Training Ac                  | counting 4-1-2020 4              | -29-2020                   |                                                                                  |                                   | Approve Share                | 4706-B with Fiduciary | t Unlock |
| Name of Beneficiary<br>Training Accounting | VA Fiduciary Hub<br>Columbia 319 | Start Date 4/1/2020        | End Date<br>4/29/2020                                                            | Total Funds Under Manag<br>\$4.00 | ement Total Assets<br>\$4.00 |                       |          |
| Details                                    |                                  |                            |                                                                                  |                                   | Files (1)                    |                       |          |
| ✓ Review Inform                            | ation                            | (4706b) Tra<br>Apr 1, 2020 | (4706b) Training Accounting-2020-04-01 17:30:56.pdf<br>Apr 1, 2020 · 128KB · pdf |                                   |                              |                       |          |

#### 5. Click Save

|                 |                                                            | ~                                                                                 |                                                                             |                                                                                                    |                                                                         | ×                   |
|-----------------|------------------------------------------------------------|-----------------------------------------------------------------------------------|-----------------------------------------------------------------------------|----------------------------------------------------------------------------------------------------|-------------------------------------------------------------------------|---------------------|
|                 |                                                            |                                                                                   | Share 47                                                                    | 06-B with Fiduciary                                                                                            |                                                                         |                     |
|                 | Sharing Confi<br>Please do n<br>cannot see<br>with the Fic | irmation<br>iot share until you c<br>the PDF, please exi<br>duciary will expose t | an see the PDF version<br>t this screen and make<br>the PDF form to the Fic | n of the 4706-B form in the Files s<br>sure to refresh your screen until<br>duciary in FAST. This action canno | section of the accounting<br>it appears. Sharing the 4<br>ot be undone. | g. If you<br>⊧706-B |
| inting          |                                                            |                                                                                   |                                                                             |                                                                                                    | Cancel                                                                  | Save                |
| VA Fid<br>Colur | uciary Hub<br>nbia 319                                     | Start Date<br>4/1/2020                                                            | End Date<br>4/29/2020                                                       | Total Funds Under Managemen<br>\$4.00                                                                          | t Total Assets<br>\$4.00                                                |                     |

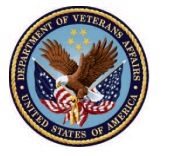

### Scenario 6: Fiduciary is Not Court Appointed

1. <u>Verify</u> that the **new 4706b Form** has been populated under Files. Once accounting is approved, a new 4706b file will be generated. Generating a new 4706b Form may take some time, if *LIE/FSR/Superuser attempts to share before the file is available an error will occur.* 

|                                            |                                  | All 🔻 Q             | Search Salesforce                                                                |                                    |                           |           | 3 ? 单 🗔 |  |
|--------------------------------------------|----------------------------------|---------------------|----------------------------------------------------------------------------------|------------------------------------|---------------------------|-----------|---------|--|
| FAST Acc                                   | ountings 🗸 Reports 🗸             |                     |                                                                                  |                                    |                           |           | 1       |  |
| ▼                                          | ~ >                              | ~ >                 | ✓                                                                                | <u> </u>                           | >                         |           | proved  |  |
| Key Fields                                 |                                  |                     |                                                                                  |                                    |                           |           | Edit    |  |
| Status<br>Approved - Final App             | roval                            |                     |                                                                                  |                                    |                           |           |         |  |
| Shared 4706-B with Fidu                    | iciary                           |                     |                                                                                  |                                    |                           |           |         |  |
|                                            |                                  |                     |                                                                                  |                                    |                           |           |         |  |
| Training Ac                                | counting 4-1-2020 4              | Approve             | Share 4706-B with Fiduciary                                                      | Request Unlock                     |                           |           |         |  |
| Name of Beneficiary<br>Training Accounting | VA Fiduciary Hub<br>Columbia 319 | Start Date 4/1/2020 | End Date<br>4/29/2020                                                            | Total Funds Under Manage<br>\$4.00 | ment Total Asse<br>\$4.00 | ets       |         |  |
| Details                                    |                                  |                     |                                                                                  |                                    |                           | Files (1) |         |  |
| ✓ Review Inform                            | ation                            |                     | (4706b) Training Accounting-2020-04-01 17:30:56.pdf<br>Apr 1, 2020 · 128KB · pdf |                                    |                           |           |         |  |

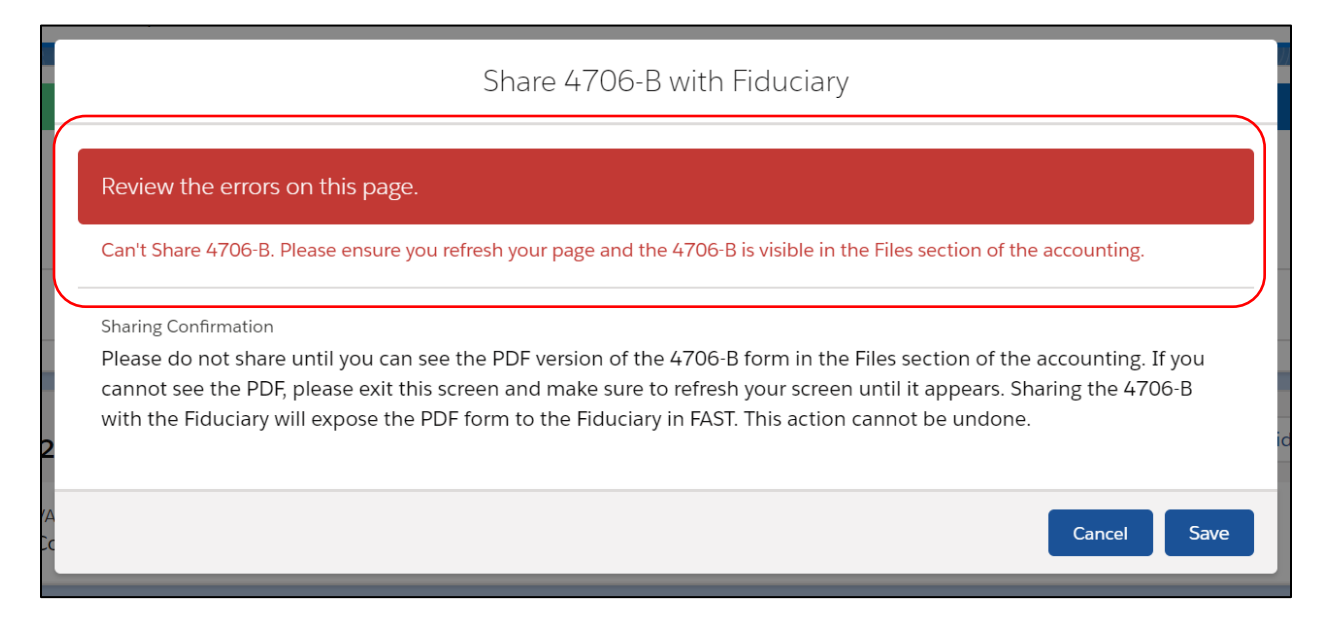

Pension and Fiduciary Last Updated: April 2020

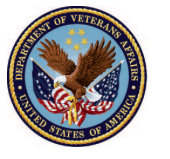

2. <u>Click</u> Share 4706-B Form with Fiduciary. If the LIE/FSR/Superuser clicks Share 4706b with Fiduciary before 4706b Form is populated under Files, the form will not be shared with the Fiduciary.

| FAST Account                                                                                | tings 🗸 Reports 🗸                | All 🔻 Q                | Search Salesforce                                         |                                  |                       |                                                       | ★ ₽ ?                                 | ♣ (5)<br>✓       |  |
|---------------------------------------------------------------------------------------------|----------------------------------|------------------------|-----------------------------------------------------------|----------------------------------|-----------------------|-------------------------------------------------------|---------------------------------------|------------------|--|
| Key Fields<br>Status<br>Approved - Final Approv<br>Shared 4706-B with Fiducian              | al<br>y                          | ~ >                    | <ul> <li>A MOUNTESS</li> <li>Image: A mountess</li> </ul> |                                  | >                     | <u>↓</u>                                              | Approved                              | Edit             |  |
| Accounting Accounting 4-1-2020 4-29-2020 Approve Share 4706-B with Fiduciary Request Unlock |                                  |                        |                                                           |                                  |                       |                                                       |                                       |                  |  |
| Name of Beneficiary<br>Training Accounting                                                  | VA Fiduciary Hub<br>Columbia 319 | Start Date<br>4/1/2020 | End Date<br>4/29/2020                                     | Total Funds Under Mana<br>\$4.00 | gement Total<br>\$4.0 | Assets<br>O                                           |                                       |                  |  |
| Details<br>~ Review Information                                                             |                                  |                        |                                                           |                                  |                       | Files (1)<br>(4706b) Training A<br>Apr 1, 2020 • 128K | Accounting-2020-04-01 17::<br>B • pdf | <b>30:56.pdf</b> |  |

#### 3. Click Save

|                  |                                                                                                    | ~          |        | <ul> <li>✓</li> </ul> | $\overline{}$   |               |           | <ul><li>✓</li></ul> | X           |  |  |
|------------------|----------------------------------------------------------------------------------------------------|------------|--------|-----------------------|-----------------|---------------|-----------|---------------------|-------------|--|--|
|                  | Share 4706-B with Fiduciary                                                                                                    |            |        |                       |                 |               |           |                     |             |  |  |
|                  | Sharing Confirmation<br>Please do not share until you can see the PDF version of the 4706-B form in the Files section of the accounting. If you<br>cannot see the PDF, please exit this screen and make sure to refresh your screen until it appears. Sharing the 4706-B<br>with the Fiduciary will expose the PDF form to the Fiduciary in FAST. This action cannot be undone. |            |        |                       |                 |               |           |                     |             |  |  |
| nting<br>VA Fide | uciary Hub                                                                                                    | Start Date | End D  | Date                  | Total Funds Und | er Management | Total As: | Cancel Sa           | ave th Fidu |  |  |
| Colun            | nbia 319                                                                                                    | 4/1/2020   | ) 4/29 | /2020                 | \$4.00          |               | \$4.00    |                     |             |  |  |

### Outcome

The LIE/FSR/Superuser has approved the accounting, either has a final approval or as docs needed if additional documents are requested. Once an accounting has been approved, an email notification will be sent to the Fiduciary.

Pension and Fiduciary Last Updated: April 2020

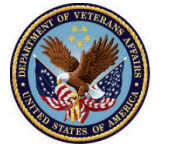